民生信用卡额度的调整方法为:

1、电脑登录民生银行客服官网,然后在页面点击"我的信用卡-我要调额"即可调整自己的信用卡额度;

2、打开并登录民生的全民生活APP,然后在页面依次点击"精选-调额度"进行信用卡额度的调整。

不同途径申请调整额度的审核结果是一样的,如果申请失败了可以过段时间再重新申请,期间保持信用卡按时还款不要逾期。